## UM270 bios update の方法

<u>ご注意</u>:

<u>・</u>BIOS をアップデートしているときは、パソコンの電源を切らないでください。

また、電気工事や落雷発生時など、停電の可能性があるときは、アップデート を実行しないでください。

アップデートに失敗すると、パソコンが起動しなくなり、修理が必要になる
 可能性があります。

・BIOS をアップデートしているときは、安定した電源供給が必要です。

更新プロセスは手動で中断しないようにしてください。

・安全のために、こちらはルーターWIFI 接続無しの状態で、BIOS をアップデートすることをお勧めします。

## 操作方法:

下記のリングにアクセス>rar ファイルを解凍後、デスクトップへ移動
 Bios のダウンロード先:

https://www.mediafire.com/file/zr9gf4js33amlaj/UM270\_BIOS.rar/file

\*4/34 Adobe Acrobat Pro DC v2020.012.20043 2021/08/12 16:42 ファイル フォルダー IP UM270\_BIOS 2021/08/12 17:04 RAR ファイル 3,764

図1:ファイルをデスクトップへ移動する↓

| <mark>-     -  </mark> -   UM2<br>ファイル ホーム                        | 70_BIOS<br>共有    | 表示                                                                                                    |             |                                |                   |                           |                         |         |                                                                  |
|-------------------------------------------------------------------|------------------|----------------------------------------------------------------------------------------------------|-------------|--------------------------------|-------------------|---------------------------|-------------------------|---------|------------------------------------------------------------------|
| ★<br>クイックアクセス コピー<br>にピン留めする                                      | にようしていた。<br>貼り付け | <ul> <li>↓ 切り取り</li> <li>&gt;&gt;&gt;&gt;&gt;&gt;&gt;&gt;&gt;&gt;&gt;&gt;&gt;&gt;&gt;&gt;&gt;&gt;&gt;&gt;&gt;&gt;&gt;&gt;&gt;&gt;&gt;&gt;&gt;&gt;&gt;&gt;</li></ul> | 移動先 コピッチ 削除 | <ul> <li>名前の<br/>変更</li> </ul> | 】<br>新しい<br>フォルダー | 「論新しいアイテム▼<br>「 」ショートカット▼ | <b>ว</b> ่อ <i>เ</i> (ร | II 開く ▼ | <ul> <li>■ すべて選択</li> <li>□: 選択解除</li> <li>□: 選択の切り替え</li> </ul> |
| クリップボード                                                           |                  |                                                                                                    | 整理          |                                | 新規                | 新規 開く                     |                         | 選択      |                                                                  |
| ← → 、 ↑ □ > PC > □-カル ディスク (C) > ユーザー > LIS > ダウンロード > UM270_BIOS |                  |                                                                                                    |             |                                |                   |                           |                         |         |                                                                  |
| <u>ネ</u> カイック マクセコ                                                | * *              | 名前 ^                                                                                                    | 更新          | 新日時                            |                   | 種類                        |                         | サイズ     |                                                                  |
|                                                                   |                  | AF5R09_UM270.rom                                                                                                    | 202         | 2021/07/15 15:18               |                   | ROM ファイル                  | ファイル 8,1                |         |                                                                  |
| テスクトップ                                                            |                  | AFUDOS                                                                                                    | 201         | 7/07/28                        | 18:32             | アプリケーション                  |                         | 213 KB  |                                                                  |
| ダウンロード                                                            |                  | AfuEfix64.efi                                                                                                    | 201         | 9/05/03                        | 15:21             | EFI ファイル                  |                         | 558 KB  |                                                                  |
| ドキュメント                                                            |                  | AFUWINx64                                                                                                    | 201         | 8/03/29                        | 18:56             | アプリケーション                  |                         | 524 KB  |                                                                  |
| ピクチャ                                                              |                  | amifldrv64.sys                                                                                                    | 201         | 7/03/30                        | 0:05              | システム ファイル                 |                         | 19 KB   |                                                                  |
|                                                                   |                  | 💿 FlashWin                                                                                                    | 202         | 21/07/15                       | 15:35             | Windows パッチ               | ファ                      | 1 KB    |                                                                  |
|                                                                   |                  |                                                                                                    |             |                                |                   |                           |                         |         |                                                                  |

2. 管理者権限で Windows PowerShell を起動します

図 2: 管理者として PowerShell を開く↓

| 📕 🛛 🚽 🗍 🗢 🗍 UM270_BIOS                                                                                                    |                                          | _                                                                                                    |                                         |
|----------------------------------------------------------------------------------------------------|------------------------------------------|----------------------------------------------------------------------------------------------------|-----------------------------------------|
| 7ד-11 🔶 🚺                                                                                                    |                                          |                                                                                                    |                                         |
| 新しいウィンドウを開く(№)                                                                                                    | <b>&gt;</b> Windows PowerShell を開く(R)    | <ul> <li>1</li> <li>1</li> <li>1<th>▶ □ □ □ □ □ □ □ □ □ □ □ □ □ □ □ □ □ □ □</th></li></ul> | ▶ □ □ □ □ □ □ □ □ □ □ □ □ □ □ □ □ □ □ □ |
| ────────────────────────────────────                                                                                                    | Windows PowerShell を管理者として開く( <u>A</u> ) | 新規                                                                                                    |                                         |
| ブォルダーと検索のオブションの変更(○)     マ     マ |                                          |                                                                                                    |                                         |
|                                                                                                    | 3                                        | 種類                                                                                                    | サイズ                                     |
|                                                                                                    |                                          | ROM ファイル                                                                                                    | 8,192 KB                                |
| (2)6じ周                                                                                                    |                                          | アプリケーション                                                                                                    | 213 KB                                  |
|                                                                                                    |                                          | EFI ファイル                                                                                                    | 558 KB                                  |
|                                                                                                    |                                          | アプリケーション                                                                                                    | 524 KB                                  |
|                                                                                                    |                                          | システムファイル                                                                                                    | 19 KB                                   |
| 20210811 X400-4750 💿 FlashWin                                                                                                    | 2021/07/15 15:35                         | Windows パッチ                                                                                                    | 7 <i>7</i> 1 KB                         |
|                                                                                                    |                                          |                                                                                                    |                                         |
| NEW-JP                                                                                                    |                                          |                                                                                                    |                                         |

## <u>\*ご注意:</u>

解凍されたファイルで、<u>一番の左上</u>にある「ファイル」というボタンを押す> 「 Windows PowerShell を開く」をクリック>「 Windows PowerShell を管理 者として開く」をクリック

3. コマンドプロンプトで下図のように. \FlashWin. bat を入力してください。

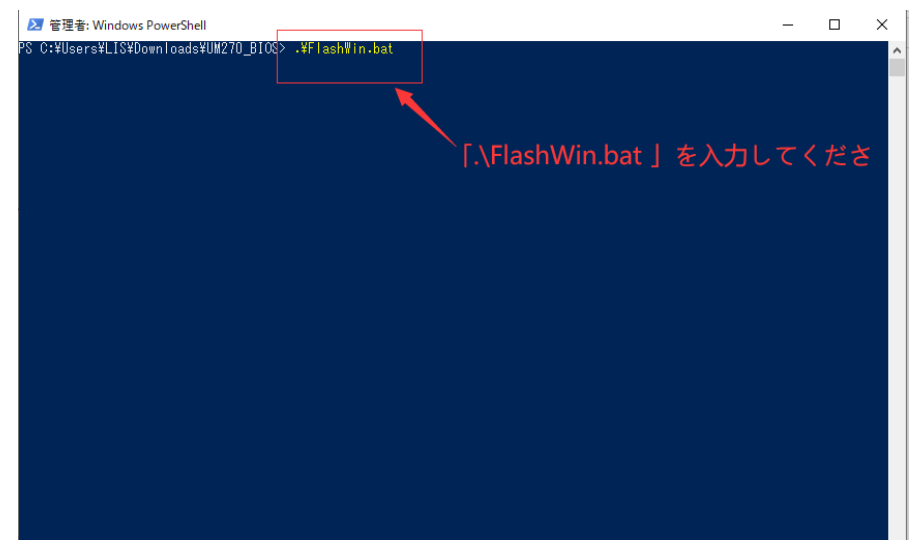

4. 入力完了後、Enter キーを押すと、BIOS を自動でアップデートすることができます。

図 3:更新中の表示↓

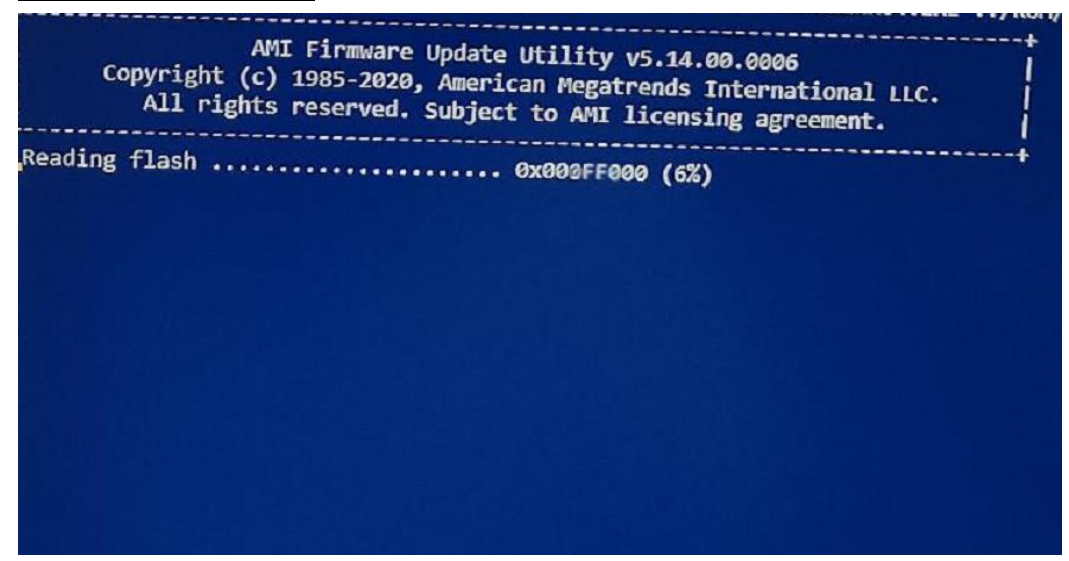

5. アップデート完了の場合には、ミニ pc は自動的に再起動します。